## FAQ) ブラウザーのキャッシュをクリアする(Google Chrome)

- ■特定の動画の音声が正常に再生されず、他の動画や、スマホなどの他のデバイスでは音声が再生される時にお試しください。
  - 1. Google Chrome を起動する
  - 2.【Google Chrome の設定】を開く
  - 3. 【設定】 をクリック
  - 4. 【プライバシーとセキュリティー】を開く
  - 5. 【閲覧履歴データの削除】をクリック

|                               |                             |           | 設定  |                       | Q、 設定項目を検索                                  |
|-------------------------------|-----------------------------|-----------|-----|-----------------------|---------------------------------------------|
| L2PeVnaztAhXsf94KHciRCe0QPQgI | 新しいタブ(T)<br>新しいウィンドウ(N)     | 2         | :   | Google の設定            | プライバシーとセキュリティ                               |
| Google 🦂                      | シークレット ウィンドウを開く(I)<br>履歴(H) | Ctrl-     | 4 👽 | 目動入力<br>プライバシーとセキュリティ | 5 閲覧履歴データの削除<br>閲覧履歴、Cookie、キャッシュなどを削除します   |
|                               | ブックマーク(B)<br>ズーム -          | 100% + [] | •   | デザイン                  | サイトの設定<br>ウェブサイトに使用を許可する情報や、表示してもよいコンテンツを管理 |
| nde 余壶 I'm Feeling Lucky      | 印刷(P)<br>キャスト(C)<br>始末(D)   | Ctrl+P    |     | 既定のブラウザ               | もっと見る                                       |
|                               | 快赤(r)…<br>その他のツール(L)        | Cui+r     |     |                       |                                             |
|                               | 3 設定                        |           |     |                       |                                             |
|                               | 終了(X)                       |           |     |                       |                                             |

ΠĘ.

## FAQ) ブラウザーのキャッシュをクリアする(Google Chrome)

6. 【Cookie と他のサイトデータ】※ と【キャッシュされた画像とファイル】をチェック

## 7. 【データを削除】をクリック

※各サイトからサインアウトされるため、再度のログインにはパスワードが必要となります

|   | 閲覧履歴データの削除 |                                                                                  |  |  |  |  |
|---|------------|----------------------------------------------------------------------------------|--|--|--|--|
|   |            | 基本設定 詳細設定                                                                        |  |  |  |  |
|   | 期間         | 全期間                                                                              |  |  |  |  |
|   |            | <b>閲覧履歴</b><br>アドレスバーの履歴とオートコンプリート データを削除します。                                    |  |  |  |  |
| 6 | ✓          | Cookie と他のサイトデータ<br>ほとんどのサイトからログアウトします。                                          |  |  |  |  |
|   | <b>~</b>   | キャッシュされた画像とファイル<br>5.1 MB を解放します。サイトによっては、次回アクセスする際に読み込み<br>がこれまでより遅くなる可能性があります。 |  |  |  |  |
|   |            |                                                                                  |  |  |  |  |
|   |            |                                                                                  |  |  |  |  |
|   |            | キャンセリ データを削除                                                                     |  |  |  |  |

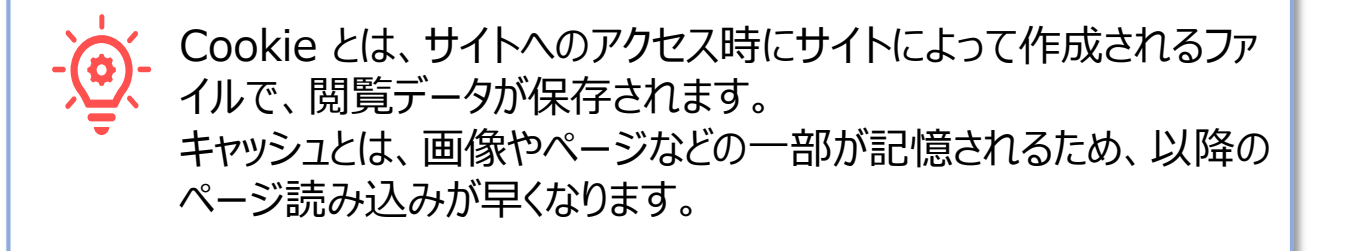

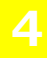

ЪĘ.